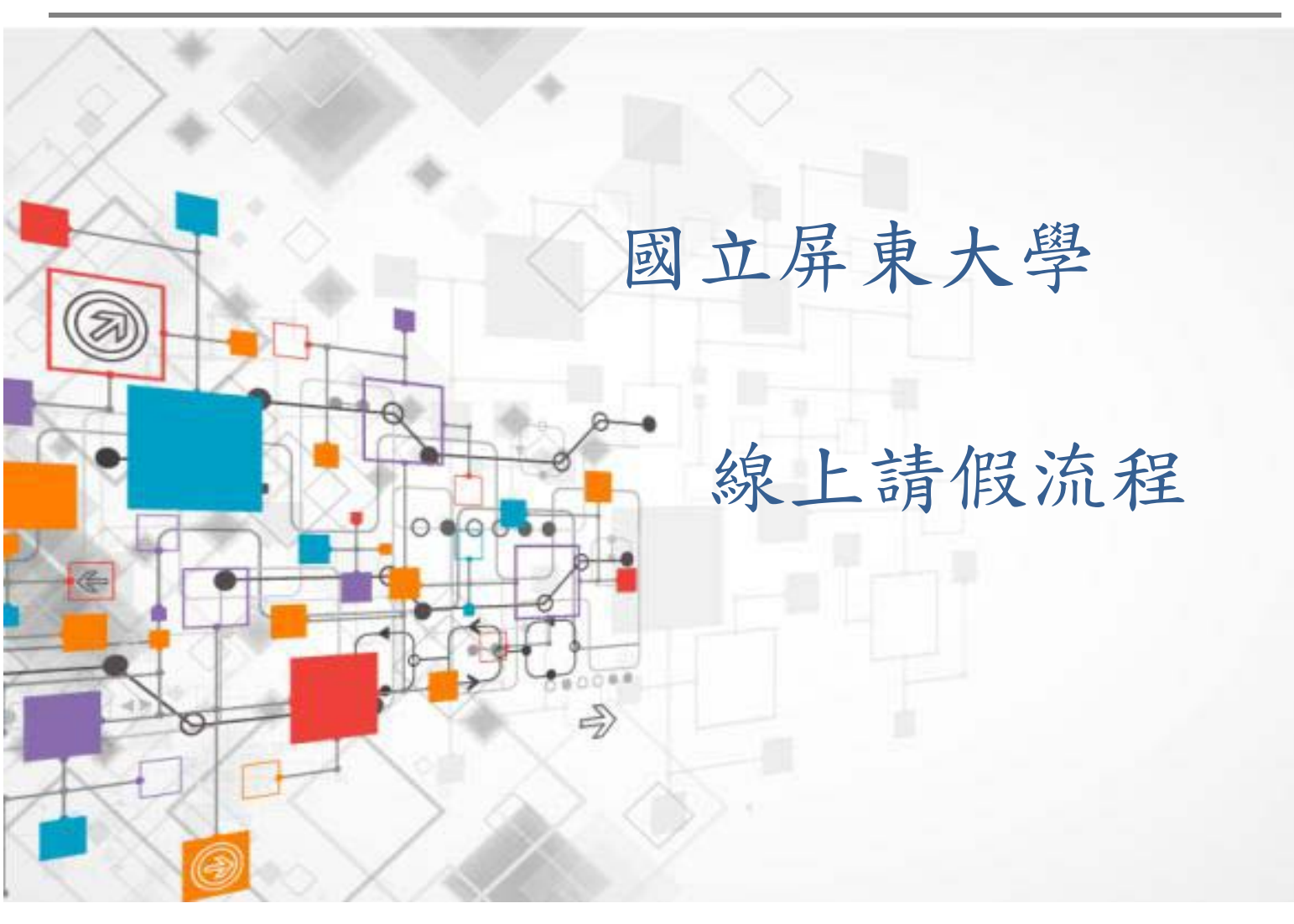

| Nation   | 秦永大学<br>I Pingtung University           |
|----------|-----------------------------------------|
| 6003     | 教職員資訊系統 教職員資訊系統(提供行政人員、任課教師用)           |
| 8 ma     | <b>學生資訊系統</b> 學生資訊系統(提供學生用,意見調查、各階段選課等) |
| E A S    | 公開資訊 公開資訊(提供課表查詢、場地借用查詢等)               |
| En S     | <b>推廣教育</b> 推廣教育(申請推廣教育會員資料與報名相關課程)     |
| EB 203   | 新生報到系統 新生報到由此進入                         |
| L'AL BON | 校友資訊系統 校友請由此進入                          |
| 5000000  | <b>兼任助理資訊系統</b> 校外兼任助理請由此進入             |

## 【**B**-學生請假作業】 1. 請在主選單點選【線上申請→B0155A\_學生線上請假申請】此作業(圖B-1)。

| ₽-[A021]_個人資料                                                                       | [A083]_線上申請次選         | 軍:104學年第1 學期   |         | 👮 💶 (正式伺服器) 😵 246 人 |                    |      |                        |  |  |
|-------------------------------------------------------------------------------------|-----------------------|----------------|---------|---------------------|--------------------|------|------------------------|--|--|
| 由-[A052]_線上選課<br>田-[A071]_墨業相關作業                                                    |                       | 医遗單 📄 修改密碼 🔇 技 | (作手冊)   | 2 登出                | 1                  |      |                        |  |  |
| 图-[A081]_線上宣詞<br>图-[A083]_線上申請<br>日.[A101] 教盤經費道電                                   |                       |                |         |                     | 作業名稱               | 說明   |                        |  |  |
| 田-[A13]_場地管理                                                                        | 日期                    | 公布主題           | 類別      | 單位                  | [A0810S]_學分抵免申請    | _    | 可在本作業申請學分抵免            |  |  |
| □-[A15]_英語目攀時段系統<br>▲.[B01] 出純管理                                                    | 2015/05/11 國立屏東大學學生語  | 假規則            | 系統公告    | 學生事務處               | [B0155A]_學生線上請假申請  |      | 學生可在本作業線上申請請假          |  |  |
| □ [B05]_宿舍管理                                                                        | 2015/04/20 學生各式假單紙本   |                | 系統公告    | 學生事務處               | [A0391S]_線上申請雙主修輔系 | 學分學程 | 學生線上申請雙主修輔系資料          |  |  |
| 由-[B10]_社團活動<br>由-[B13]_獎助學金系統                                                      | 2015/04/18 学士詞 限中 詞加相 | 712            | TRACE I | 学生中的题               | [A1161R]_申請學雜費減免作業 |      | 可在本作業申請學雜費減免及列<br>印申請表 |  |  |
| <ul> <li>□-[B36]_學生證照管理</li> <li>□-[B37]_新生體檢管理</li> <li>□-[C01] 最先展示意知=</li> </ul> |                       |                |         |                     |                    |      |                        |  |  |
| □-[L01]_攀生電子掌督履虚<br>□-[H01]_離校作業                                                    |                       |                |         |                     | 報表名稱               | 格式   | 說明                     |  |  |
| 围-[309]_靴隊糸統                                                                        | Entr                  | Lanz           |         | Eda                 | [A0806R]_抵免申請書列印   |      |                        |  |  |
|                                                                                     | 5                     | 4 3            |         | Sy                  | [A0392R]_輔糸雙主修申請表  | A4直印 | 修讀輔系雙主修學分學程申請表<br>列印   |  |  |
|                                                                                     | and we                | 5mg nd         |         | 2 1                 | [A0395R]_修讀學分學程申請表 | A4直印 | 修讀學分學程申請表              |  |  |
|                                                                                     |                       | <u> </u>       | 副 B-1   |                     |                    |      |                        |  |  |

 進入後在『新增資料區』框輸入請假相關資料,完畢後按下申請系統會告知請假申請成功並發送Email通知導師審查假單並帶出所建立的請假資料(圖 B-2)。

| 説<br>1.3<br>2.5<br>3.3<br>課 | 明<br>「候需於事前申請,病假請於<br>專假、公假及三日以上之事、<br>對<br>是生請假紀錄,請隨時自行上<br>終組。以上逾期概不受理,敬<br>計 | 事後三日內上網登錄。學<br>病假一律限紙本申請,請<br>網查閱,若有疑問,請於<br>請同學留意。 | 生請假辦法及請假流程公告於操作手冊,請自行點閱。<br>自行上網下載表單填寫。<br>请假日起2週內逕洽生輔組辦理。若曠謀記錄有誤請於缺曠日起一個月內請任課教師線上更正取消;超過1個月之曠課紀錄,則請洽 |
|-----------------------------|---------------------------------------------------------------------------------|-----------------------------------------------------|----------------------------------------------------------------------------------------------------|
| 1                           | <b>人資料區</b><br>學年:104<br>學號:1017                                                | 學期: <b>1</b><br>姓名:                                 | 班級:夜資訊管理學系四年甲班<br>性別:女                                                                                |
| 親                           | 增資料區<br>選擇假別: B.事假<br>請假節次: □ M ☑<br>請假原因: 家裡有事                                 | ✓ 請假日期:[<br>01 ☑02 ☑03 Ⅰ                            | 2015/08/26 IIII<br>204 N 05 06 07 08 09 A B C D                                                       |

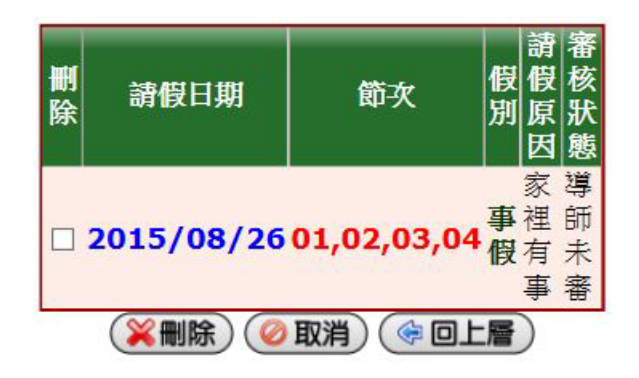

圖 B-2

| 網頁訊息      | ×                |
|-----------|------------------|
| ② 你是否要儲存  | 字資料呢?            |
| 確定        | 取消               |
| 網頁訊息      | ×                |
| 🗼 請假申請成1  | <mark>ٿ ا</mark> |
| E E       | 龍定               |
| 網頁訊息      |                  |
| 🛕 已成功發送通知 | 郵件至導師!!          |
|           | 確定               |

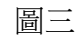

註:請假資料由學生自行登錄時,若該請假記錄尚未通過導師審核時,學生可修改其請假記錄,但請假記錄已通過導師審核時,即無法修改。

 學生列印假單可由【出缺管理→學生請假單列印B0157R】進入(圖B-3), 填入學年學期並選擇列印日期即可列印請假單。

| □-[A021]_個人資料                                   | [B0157R]_學生請假單列印: 104學年第1 學期             | 🜪 吳佳馨(正式伺服器) 🍄 228 人      |   |
|-------------------------------------------------|------------------------------------------|---------------------------|---|
| 由-[A052] 線上選課<br>田-[A071] 畢業相關作業                | ( 🕼 應義選單) 🏫 回主選單) 👘 修改密碼) 🕔 操作手冊) 🦉 登出   |                           | 1 |
| 田-[A081]_線上查調<br>田-[A083]_線上申請                  |                                          |                           |   |
| 日[A10]_汉学时里俱為<br>日[A13]_場地管理<br>日[A15] 英語自學時段系統 | 1.按下[產生報表]後,可直接點選下方新出現按鈕,開啟新的視確,或對新按鈕按下滑 | 鼠右鑓,選擇[另存目標],報表將會存成PDF檔案。 |   |
| 田[B01]_出缺管理<br>田[B05] 宿会管理                      | 列印候件設定                                   | 97.H-1 V                  |   |
| □[B10]_社團活動<br>□-[B13] 懋助學金系統                   | · ···································    | 学州 V<br>14/08/26 📷        |   |
| 日-[B36]_學生證照管理<br>日-[B37] 新生體檢管理                | (≧產生報表) (參回                              |                           |   |
| 日-[E01]_學生電子學習履歷<br>日-[H01]_離校作業                |                                          |                           |   |
| □-[S09]_報修系統                                    |                                          |                           |   |

圖 B-3

## 國立屏東大學 學生事、病假請假單

列印日期: 15-8-26 16:17:18

| 學年 104                           |                                     |                                                                                                    |                           |                                                                    | 學期                                                                               |                           |           |                    |                                      | - 0                                                                                                    | 班/                    | õ         | 夜資訊管理學系四年甲班                               |                                |                                                      |               |                                         |    |                                             |                           |                |  |
|----------------------------------|-------------------------------------|----------------------------------------------------------------------------------------------------|---------------------------|--------------------------------------------------------------------|----------------------------------------------------------------------------------|---------------------------|-----------|--------------------|--------------------------------------|----------------------------------------------------------------------------------------------------|-----------------------|-----------|-------------------------------------------|--------------------------------|------------------------------------------------------|---------------|-----------------------------------------|----|---------------------------------------------|---------------------------|----------------|--|
| 學號 <del>101700010</del>          |                                     |                                                                                                    |                           |                                                                    | 姓                                                                                | 名                         |           |                    |                                      | 潮                                                                                                    | 請假事由                  |           |                                           | 家裡有事                           |                                                      |               |                                         |    |                                             |                           |                |  |
| 4                                | 10                                  |                                                                                                    | 請假時段興節次                   |                                                                    |                                                                                  |                           |           |                    |                                      |                                                                                                    |                       |           |                                           |                                |                                                      |               |                                         |    |                                             |                           |                |  |
| 日期                               |                                     |                                                                                                    | E.                        |                                                                    | 1                                                                                | ¥                         | 晟         |                    | F                                    | 午                                                                                                    | 28                    | ψ         | 4                                         | T                              | 23                                                   | 下午            | 20                                      | 20 | 81                                          | 晚上                        | - 68 - 7       |  |
| 3                                |                                     | - Citate                                                                                                    |                           |                                                                    |                                                                                  | 07                        | 78        | 01                 | 02                                   | 03                                                                                                    | 04                    | 45        | 46                                        | 05                             | 06                                                   | 07            | 08                                      | 89 | 09                                          | 10 11                     | 1 12           |  |
|                                  | 20150                               | 826                                                                                                    | 8                         | 3                                                                  |                                                                                  |                           | 3-        | 事假                 | 事假                                   | 事假                                                                                                    | 事份                    | L         | 3                                         | 35                             |                                                      | 34            | 26                                      |    |                                             |                           |                |  |
|                                  |                                     |                                                                                                    |                           |                                                                    |                                                                                  |                           |           |                    | 缺                                    | 曠課                                                                                                    | 統計                    | S         |                                           |                                |                                                      |               |                                         |    |                                             |                           |                |  |
| 可入                               |                                     |                                                                                                    |                           |                                                                    |                                                                                  | 书                         | 未曠        |                    |                                      | —                                                                                                    |                       |           |                                           |                                | 8                                                    |               |                                         | ÿ  | 懲                                           |                           |                |  |
| 通分                               | 事假                                  | 病假                                                                                                    | 公假                        | 喪假                                                                 | 產假                                                                               | 生理                        | 假         | 自主管理假              |                                      | 暖日                                                                                                    | R i                   | 星到早       | 退                                         | 缺席                             | 嘉獎                                                   | 4             | 功                                       | 大功 | 申誡                                          | 小遴                        | 大遇             |  |
| 次数                               | 4                                   | 0                                                                                                    | 0                         | 0                                                                  | 0                                                                                | 0                         |           | 0                  |                                      | 0                                                                                                    |                       | 0         |                                           | 0                              | 4                                                    | 1             | 0                                       | 0  | 0                                           | 0                         | 0              |  |
| 3<br>3                           |                                     |                                                                                                    |                           |                                                                    |                                                                                  |                           |           |                    |                                      |                                                                                                    |                       |           |                                           |                                |                                                      |               |                                         |    |                                             |                           |                |  |
|                                  | 等                                   | 師                                                                                                    |                           | 教官                                                                 |                                                                                  |                           |           |                    | 生輔組長                                 |                                                                                                    |                       |           | 學務長                                       |                                |                                                      |               |                                         | 校長 |                                             |                           |                |  |
| 3                                |                                     |                                                                                                    |                           |                                                                    |                                                                                  |                           |           |                    |                                      |                                                                                                    |                       |           |                                           |                                |                                                      |               |                                         |    |                                             |                           |                |  |
| 3                                |                                     |                                                                                                    |                           |                                                                    |                                                                                  |                           |           |                    | 學生                                   | .請俗                                                                                                    | 【辨泪                   | ŧ         |                                           |                                |                                                      |               |                                         |    |                                             |                           |                |  |
| 1. 二線明<br>3. 4. 若<br>5. 誤則<br>請請 | 1(含)。<br>(音)。<br>二(請 於未可 生)<br>行洽課利 | 內不 事及由 段輔紹<br>南於係主<br>総<br>(線)<br>(線)<br>(線)<br>(線)<br>(線)<br>()<br>()<br>()<br>()<br>()<br>()<br>()<br>()<br>()<br>( | 、 附 病上任, 若以偶要 假事或請赚 化丁基乙酮 | 一律紙 後系代 自時記<br>期<br>期<br>初<br>代<br>日<br>新<br>理<br>行<br>有<br>有<br>不 | ■時間<br>日内<br>日内<br>日<br>日<br>日<br>日<br>日<br>日<br>日<br>日<br>日<br>日<br>日<br>日<br>日 | 【股須 網知日查公,<br>約 發信內 閱缺 敬言 | 二日相、請紙若日同 | 以圖 我於本 有起學 假收送疑一留意 | 1)之1<br>文件<br>·事日生,月<br>月<br>月<br>意。 | ▲ 研算 ▲ 研算 ▲ 研算 ● 研算 ● | 高司 提出<br>日 印長 ( E 長 ) | 一裡單 請紙自起線 | 新書· ( ] ] ] ] ] ] ] ] ] ] ] ] ] ] ] ] ] ] | 申請<br>(註:<br>國定任<br>四定任<br>內正取 | 。<br>病假<br>月<br>及<br>月<br>足<br>月<br>定<br>,<br>補<br>; | 竹響! 例 儲 細 若 超 | 先診<br>日))<br>月<br>手<br>周<br>王<br>過<br>1 | ▲  | <b>我假闲</b><br>●● <del>黄</del> 章<br>會缺席<br>記 | 計開或<br>即可(1<br>點名有<br>民紀錄 | ,相關<br>尊師<br>ī |  |